# Raccolta e analisi report problemi di Cisco IP Communicator

## Sommario

Introduzione Prerequisiti Requisiti Componenti usati Premesse Procedura di raccolta della parte PRT Analisi log Registrazione SIP CIPC nei log delle porte Problema di registrazione CIPC nei registri PRT

### Introduzione

In questo documento viene descritto il processo di raccolta e analisi dei report di problema di Cisco IP Communicator (CIPC).

## Prerequisiti

### Requisiti

Cisco raccomanda la conoscenza dei seguenti argomenti:

- Cisco call manager
- Cisco CIPC

### Componenti usati

Le informazioni fornite in questo documento si basano sulle seguenti versioni software e hardware:

- CUCM versione 11.5
- CIPC versione 8.6.6.0

Le informazioni discusse in questo documento fanno riferimento a dispositivi e applicazioni usati in uno specifico ambiente di emulazione. Su tutti i dispositivi e le applicazioni menzionati nel documento la configurazione è stata ripristinata ai valori predefiniti. Se la rete è operativa, valutare attentamente eventuali conseguenze.

### Premesse

Cisco IP Communicator è un'applicazione softphone basata su Windows per PC che consente di

utilizzare il computer per effettuare chiamate vocali e video di qualità. Offre la più recente tecnologia di comunicazione IP, facile da acquisire, implementare e utilizzare.

Con cuffie USB o altoparlanti USB e Cisco IP Communicator, è possibile accedere facilmente al numero di telefono e alla segreteria telefonica dell'azienda. Tutto ciò di cui hai bisogno è una connessione a Internet e l'accesso remoto alla rete aziendale, che tu lavori da casa, supporti un contact center o viaggi per lavoro.

### Procedura di raccolta della parte PRT

Passaggio 1. Passare a **Start** e cercare **Create CIPC Problem Report**, come mostrato nell'immagine.

### Best match

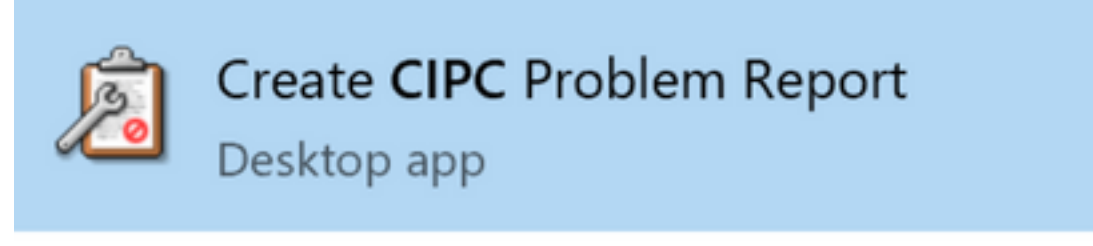

### Search suggestions

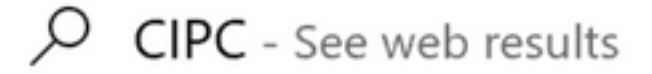

Passaggio 2. Viene visualizzata la schermata come illustrato nell'immagine.

| 🔊 Cisco Unified Problem Reporting Tool                                                     | ? ×                |
|--------------------------------------------------------------------------------------------|--------------------|
| Welcome to Cisco Unified<br>Problem Reporting Tool.                                        | cisco              |
| To diagnose the problem you found and help us improve th<br>the step-by-step instructions. | e software, follow |
| You may press "Cancel" at anytime and rerun this tool later<br>operation.                  | to complete the    |
|                                                                                            |                    |
|                                                                                            |                    |
|                                                                                            |                    |
|                                                                                            |                    |
| Privacy Statement                                                                          |                    |
| << Back Next >>                                                                            | <u>C</u> ancel     |

Passaggio 3. Fare clic su **Next** (Avanti) e scrivere una breve descrizione relativa al problema, come mostrato nell'immagine.

| 🔏 Cisco Unified Problem Reporting Tool                                                 | ? ×                   |
|----------------------------------------------------------------------------------------|-----------------------|
| Step 1 of 2.<br>Collect information.                                                   | cisco                 |
| Use the space provided to describe the problem in you<br>leave this description empty. | ır own words. You may |
| CIPC unregistration problem                                                            | ^                     |
|                                                                                        |                       |
|                                                                                        |                       |
|                                                                                        | <u>~</u>              |
| << Back New                                                                            | t >> <u>C</u> ancel   |

Passaggio 4: Fare clic su **Next** (Avanti) per visualizzare la schermata Process (Processo) come mostrato nell'immagine.

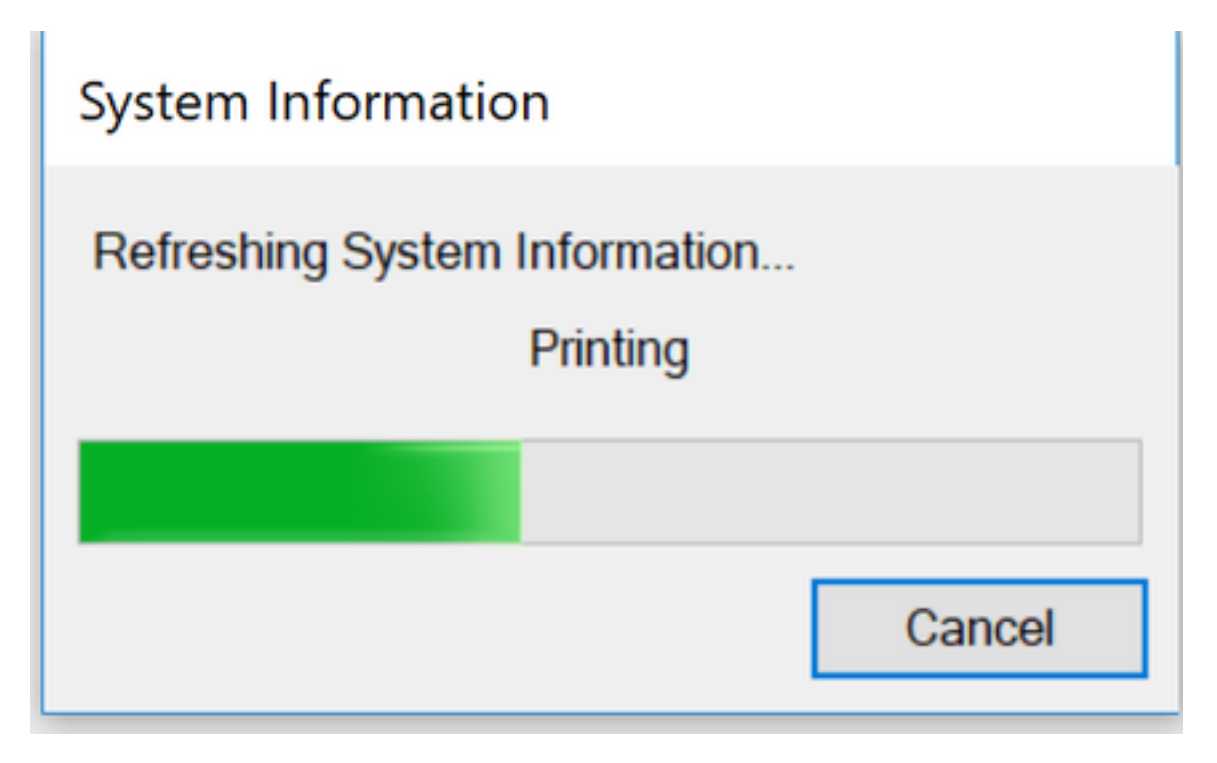

Passaggio 5: Fare clic su Finish (Fine) come mostrato nell'immagine. Il percorso predefinito del file

scaricato si trova sul desktop dell'utente.

🔊 Cisco Unified Problem Reporting Tool

| The Problem Report has been<br>created successfully.                                                                                                    |
|----------------------------------------------------------------------------------------------------|
| A copy of the Problem Report has been saved to your desktop. We recommend that you send this file to your Systems Administrator for further assistance: |
| CIPC-ProblemReport1.zip                                                                                                    |
| Thank you for using Cisco Unified Problem Reporting Tool.                                                                                               |
|                                                                                                    |
| << <u>B</u> ack <u>F</u> inish                                                                                                    |

?

х

### Analisi log

### Registrazione SIP CIPC nei log delle porte

• Procedura di registrazione del telefono CIPC:

This is the first line which showcase the CIPC boot up process started. Thu Apr 26 13:37:34.164 : DET : ( 32828) ATW trace initialized Thu Apr 26 13:37:34.169 : EE : ( 32828) MediaTerminationDll : NativeATWStart • Allocazione indirizzi IP per computer CIPC in esecuzione:

Thu Apr 26 13:37:35.002 : EE : ( 16956) -SFB| --> CSettings::setIPAddress

Thu Apr 26 13:37:35.002 : SPCL : (16956) -SFB & CSettings::setIPAddress: Updating audio streaming IP(10.196.121.111) in properties dll

Thu Apr 26 13:37:35.002 : EE : ( 16956) -SFB <-- CSettings::setIPAddress

Thu Apr 26 13:37:35.002 : SPCL : (16956) -SFB & CSettings::selectIPAddressToUse : [True]: returning 10.196.121.111

#### Recupero IP server TFTP:

Thu Apr 26 13:37:35.494 : EE : ( 16956) -SFB | --> CSettings::getRegIntHklmHkcu SOFTWARE\Cisco Systems, Inc.\Communicator TftpServer1

Thu Apr 26 13:37:35.494 : SPCL : (16956) -SFB & CSettings::getRegIntHklmHkcu SOFTWARE\Cisco Systems, Inc.\Communicator TftpServer1: TftpServer1 returned 10.106.99.199

Thu Apr 26 13:37:35.494 : EE : ( 16956) -SFB | <-- CSettings::getRegIntHklmHkcu SOFTWARE\Cisco Systems, Inc.\Communicator TftpServer1

#### Richieste CIPC per file CTL (ITL non supportato da CIPC):

Thu Apr 26 13:37:35.514 : DET : (16956) file sgn verify SUCCESS, hdr 448 byte, <C:\Users\sakaleka\AppData\Roaming\Cisco\Communicator\sec\CTLFile.tlv>

Thu Apr 26 13:37:35.514 : DET : (16956) finished CTL initialization

Thu Apr 26 13:37:35.514 : DET : ( 16956) \*\* phone has CTL \*

#### File di configurazione richiesto da CIPC tramite TFTP e HTTP

Richiesta del file di configurazione e scrittura nella cartella AppData\Roaming.

Thu Apr 26 13:37:35.515 : DET : (16956) -SFB & D CSettings::loadCNFFileOptions(): tftp-ing SEP00059A3C7AAA.cnf.xml to C:\Users\sakaleka\AppData\Roaming\Cisco\Communicator\cache\SEP00059A3C7AAA.1.cnf.xml

Thu Apr 26 13:37:35.516 : EE : ( 16956) tftpRead : address , srcFile SEP00059A3C7AAA.cnf.xml, destFile C:\Users\sakaleka\AppData\Roaming\Cisco\Communicator\cache\SEP00059A3C7AAA.1.cnf.xml

Thu Apr 26 13:37:35.516 : SPCL : ( 16956) tftpRead : Security setting passed in is Authentication 1  $\,$ 

Thu Apr 26 13:37:35.517 : EE : (16956) downloadFile : server 10.106.99.199, srcFile SEP00059A3C7AAA.cnf.xml.sgn, destFile C:\Users\sakaleka\AppData\Roaming\Cisco\Communicator\cache\SEP00059A3C7AAA.1.cnf.xml, secLevel 1

Thu Apr 26 13:37:35.517 : SPCL : (16956) downloadFile : attempting HTTP download of file <SEP00059A3C7AAA.cnf.xml.sgn> to <C:\Users\sakaleka\AppData\Roaming\Cisco\Communicator\cache\SEP00059A3C7AAA.1.cnf.xml>

#### Richiesta file di configurazione download HTTP:

Thu Apr 26 13:37:45.847 : EE : ( 25384) downloadFile : server 10.106.99.199, srcFile SEP00059A3C7AAA.cnf.xml.sgn, destFile C:\Users\sakaleka\AppData\Roaming\Cisco\COMMUN~1\ram\SEP00059A3C7AAA.cnf.xml, secLevel 1

Thu Apr 26 13:37:45.848 : SPCL : ( 25384) downloadFile : attempting HTTP download of file <SEP00059A3C7AAA.cnf.xml.sgn> to <C:\Users\sakaleka\AppData\Roaming\Cisco\COMMUN~1\ram\SEP00059A3C7AAA.cnf.xml>

Thu Apr 26 13:37:45.848 : EE : ( 25384) httpDownload : server 10.106.99.199, port 6970,

srcFile SEP00059A3C7AAA.cnf.xml.sqn, destFile C:\Users\sakaleka\AppData\Roaming\Cisco\COMMUN~1\ram\SEP00059A3C7AAA.cnf.xml, secLevel 1

#### Risposta file di configurazione download HTTP:

Thu Apr 26 13:37:45.893 : DET : ( 25384) sgn-verify

Thu Apr 26 13:37:45.889 : DET : ( 25384) CHttpDownloader::ReceiveResponse - HttpQuererryInfo

Thu Apr 26 13:37:45.892 : SPCL : ( 25384) httpDownload : Successful HTTP download of file

'name'[SEP00059A3C7AAA.cnf.xml.sgn]

for content length returned: 13796

<SEP00059A3C7AAA.cnf.xml.sqn>

Thu Apr 26 13:37:51.577 : DET : ( 17676) REGISTER sip:10.106.99.199 SIP/2.0

<C:\Users\sakaleka\AppData\Roaming\Cisco\COMMUN~1\ram\SEP00059A3C7AAA.cnf.xml>,

Via: SIP/2.0/TCP 10.196.121.111:61192;branch=z9hG4bK0000469a

From: <sip:3002@10.106.99.199>;tag=185e0f7d99f10002000036d0-00004489

Registra messaggio inviato da CIPC al server primario CUCM:

To: <sip:3002@10.106.99.199>

Call-ID: 185e0f7d-99f10002-00006a5f-00007253@10.196.121.111

Max-Forwards: 70

Date: Thu, 26 Apr 2018 08:07:51 GMT

CSeq: 101 REGISTER

User-Agent: Cisco-SIPIPCommunicator/9.1.1

#### Registra risposta da CUM a CIPC:

Thu Apr 26 13:37:51.719 : DET : ( 17676) SIP/2.0 200 OK Via: SIP/2.0/TCP 10.196.121.111:61192;branch=z9hG4bK0000469a From: <sip:3002@10.106.99.199>;tag=185e0f7d99f10002000036d0-00004489 To: <sip:3002@10.106.99.199>;tag=488061601 Date: Thu, 26 Apr 2018 08:07:51 GMT Call-ID: 185e0f7d-99f10002-00006a5f-00007253@10.196.121.111 Server: Cisco-CUCM11.5 CSeq: 101 REGISTER Expires: 120

Now the CIPC register on primary node 10.106.99.199.

### Problema di registrazione CIPC nei registri PRT

#### **AVVIO DI CIPC**

ATW trace initialized PROBLEMA DHCP

SYSTEM\_SHUTTING\_DOWN

ARRESTO DEL SISTEMA

-NS | bind to Port(68) Error

Wed Apr 18 15:05:48.805 : DET : ( 5560) -VM SystemManager n/a FLUSSO DI CHIAMATA NORMALE

- search on - "sip\_sm\_process\_event: Processing SM event" Line 3254: Wed Apr 18 13:49:06.755 : DET : ( 5928) SIPCC-SIP\_EVT: 1/0, sip\_sm\_process\_event: : SIP\_STATE\_IDLE <- E\_SIP\_INVITE : : sip\_sm\_process\_event: Processing SM event: 0: --0x0dd311a0--SIP\_STATE\_RECV\_MIDCALL\_INVITE\_SIPACK\_PENDING <- E\_SIP\_ACK Line 4513: Wed Apr 18 13:49:17.045 : DET : ( 5928) SIPCC-SIP\_EVT: 1/163, sip\_sm\_process\_event: Processing SM event: 0: --0x0dd2dc00--

**REGISTRO CHIAMATE DOPPIE** 

- search on - "sip\_sm\_process\_event: Processing SM event" Line 23745: Tue Apr 17 17:14:53.834 : DET : ( 5288) SIPCC-SIP\_EVT: 1/0, sip\_sm\_process\_event: Processing SM event: 0: --0x0de92430--: SIP\_STATE\_IDLE <- E\_SIP\_INVITE Line 24125: Tue Apr 17 17:14:54.009 : DET : ( 5288) SIPCC-SIP\_EVT: 1/106, : •

#### PROBLEMA SCHERMATA BLU

fails, it'll reset cipc.

sip\_sm\_process\_event: Processing SM event: 0: --0x0de8dc00--SIP\_STATE\_RECV\_INVITE\_ALERTING <- E\_SIP\_CANCEL</pre> Line 24330: Tue Apr 17 17:14:54.013 : DET : ( 5288) SIPCC-SIP\_EVT: 1/106, sip\_sm\_process\_event: Processing SM event: 0: --0x0de94c20--SIP\_STATE\_RELEASE <- E\_SIP\_ACK

- search on - "httpDownload". Only failed download that matters if the cnf.xml file. If this

Line 1683: Sat Apr 07 10:27:02.591 : EE : ( 4600) httpDownload : server 192.168.180.109,

C:\Users\jakei\AppData\Roaming\Cisco\COMMUN~1\ram\SEPD067E5227A3F.cnf.xml, secLevel 0 Line 1684: Sat Apr 07 10:27:02.591 : EE : ( 4600) CHttpDownloader::DownloadToFile Line 1685: Sat Apr 07 10:27:02.591 : EE : ( 4600) CHttpDownloader::OpenConnection Line 1686: Sat Apr 07 10:27:02.591 : EE : ( 4600) CHttpDownloader::SendRequest Line 1687: Sat Apr 07 10:27:02.594 : DET : ( 4600) CHttpDownloader::SendRequest -

Line 1688: Sat Apr 07 10:27:02.594 : EE : ( 4600) CHttpDownloader::ReceiveResponse

Line 1689: Sat Apr 07 10:27:02.594 : ERROR : ( 4600) CHttpDownloader::ReceiveResponse - File open failed for C:\Users\jakei\AppData\Roaming\Cisco\COMMUN~1\ram\SEPD067E5227A3F.cnf.xml

port 6970, srcFile SEPD067E5227A3F.cnf.xml, destFile

HttpQuererryInfo for status code returned:200

SIP\_STATE\_ACTIVE <- E\_SIP\_BYE

```
sip_sm_process_event: Processing SM event: 0: --0x0dd30830--
SIP_STATE_ACTIVE <- E_SIP_INVITE
Line 4404: Wed Apr 18 13:49:08.516 : DET : ( 5928) SIPCC-SIP_EVT: 1/163,
```

```
Processing SM event: 0: --0x0dd32430--
Line 3813: Wed Apr 18 13:49:07.929 : DET : ( 5928) SIPCC-SIP_EVT: 1/163,
sip_sm_process_event: Processing SM event: 0: --0x0dd2d3a0--
SIP_STATE_RECV_INVITE_CONNECTED <- E_SIP_ACK</pre>
Line 4157: Wed Apr 18 13:49:08.489 : DET : ( 5928) SIPCC-SIP_EVT: 1/163,
```

#### MODIFICA VOLUME

Wed Apr 18 13:29:09.466 : EE : ( 1944) MediaTerminationDll : NativeSetVolume : audioType 1, volume 19

#### **REGOLAZIONE GUIDATA AUDIO MAI COMPLETATA**

ATW=AudioTuningWizard Wed Apr 18 11:17:57.959 : EE : ( 4860) MediaTerminationDll : ~NativeGetNextRingableDevice : (null) Wed Apr 18 11:17:57.977 : DET : ( 4860) ATW: Menu items (help, troubleshoot, about) are set Wed Apr 18 11:51:37.236 : EE : ( 4860) MediaTerminationDll : NativeGetStreamableDeviceID DISCONNESSIONE DALLA RETE

Mon Apr 16 17:16:44.625 : SPCL : ( 4356) -SFB & CNetAdapterUtil::CObjSinkHelper::Indicate: MSNdis\_StatusMediaDisconnect